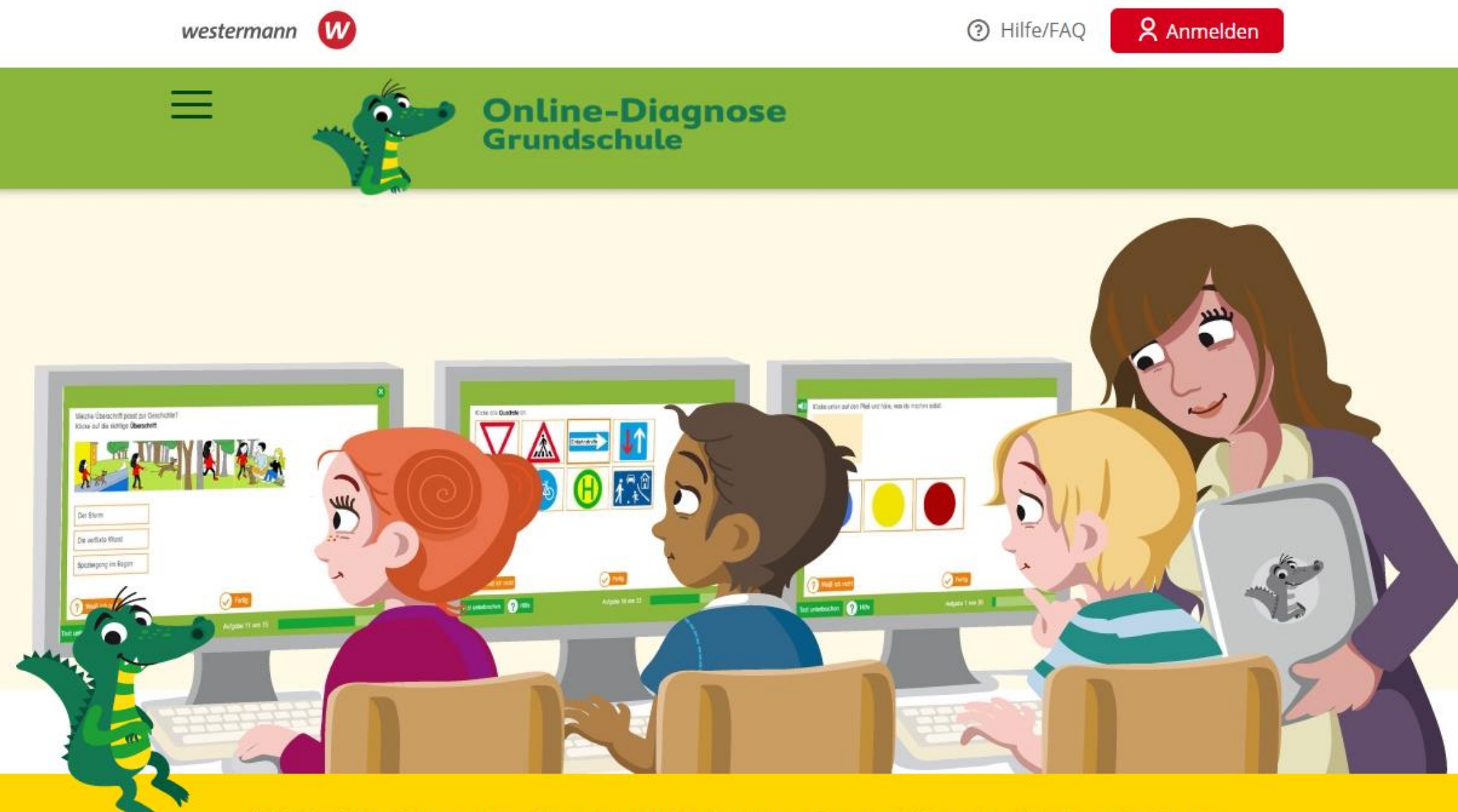

Mit Online-Diagnose Grundschule testen, diagnostizieren, fördern/fordern

#### **Online-Tests**

- > Kostenlos testen
- für Deutsch und Mathematik

#### Übersichtliche Diagnose

- 🗸 für die gesamte Klasse
- f
  ür einzelne Sch
  üler/-innen im Klassenveraleich

#### Passgenaue Förderung

mit mehr als 2.000
 kompetenzorientierten
 Arbeitsblättern in vier
 Differenzierungsstufen zum

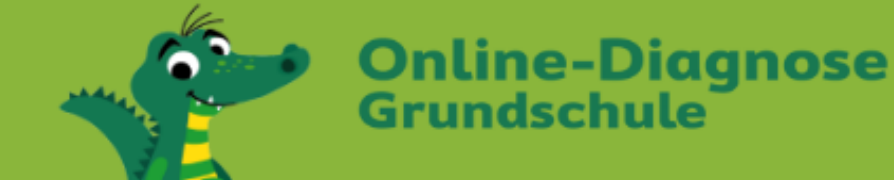

# Das Programm im Überblick

# ✓ Online-Diagnose Grundschule

- Die Arbeitsblätter zum Fördern und Fordern
- Ihre Vorteile

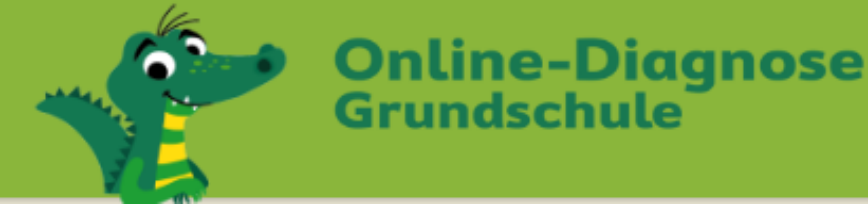

# Mit <u>www.grundschuldiagnose.de</u>

- ✓ den Lernstand Ihrer Schüler/-innen in den Klassen 2, 3 und 4 in den Fächern Deutsch und Mathematik schnell und einfach testen und diagnostizieren
- Ihre Schüler/-innen individuell mit differenzierten Arbeitsblättern fördern und fordern

Einfach 14 Tage kostenlos und unverbindlich testen!

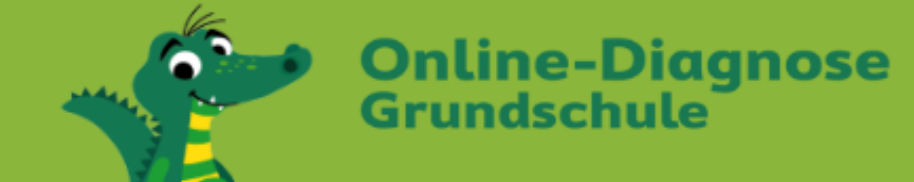

# Testen > Diagnostizieren > Fördern

- ✓ mit wenigen Klicks zum richtigen Test
- ✓ übersichtliche Diagnose-Ergebnisse
- ✓ individuelle Arbeitsblätter für jedes Kind
- ✓ Nachtests zur Überprüfung der Fördererfolge

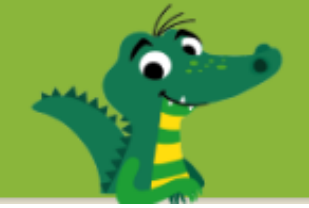

# Kompetenzbereiche

### Deutsch

- Lesen und Verstehen
- Richtig schreiben
- Sprache und Sprachgebrauch untersuchen
- Texte verfassen

## Mathematik

- Zahlen und Operationen
- Raum und Form
- Größen und Messen
- Daten und Zufall

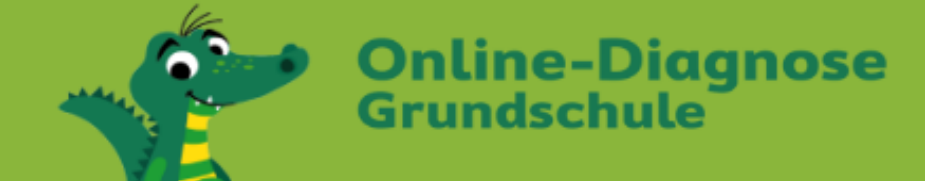

# Tests

- Im Programm voreingestellte Tests können mit wenigen Klicks freigeschaltet werden.
- Eigene Tests können individuell zusammengestellt werden.
- Zu allen Tests gibt es individuelle Nachtests.

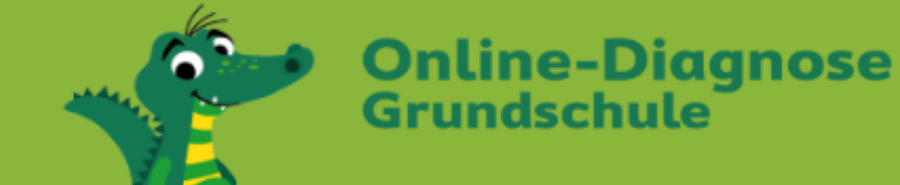

# Voreingestellte Tests

- Einstiegstest: testet die Kompetenzen aus dem vorangegangenen Schuljahr
- Zwischentest: testet die Kompetenzen aus dem 1. Halbjahr
- Tests für die Kompetenzbereiche
- Fit für Klasse 5: testet die wichtigsten Kompetenzen aus dem 4. Schuljahr

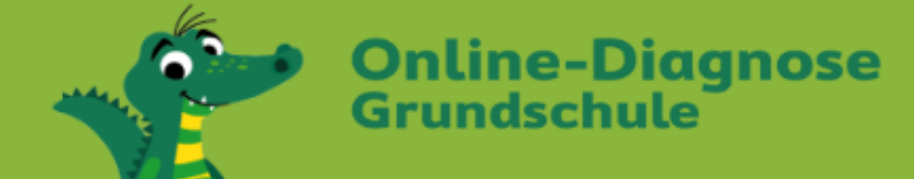

#### Meine Klassen

Nutzerhandbuch (PDF, 700 KB)

| Aktuelle Klassen                                                                                |                                                                                       |                      |                  |  |
|-------------------------------------------------------------------------------------------------|---------------------------------------------------------------------------------------|----------------------|------------------|--|
| Meine Deutsch-Klo                                                                               | assen                                                                                 |                      |                  |  |
| Klasse 🔷                                                                                        | Vorgehen                                                                              | Schuljahr 荣          | Schüler/-innen 🛡 |  |
| Deutsch-2                                                                                       | <ul> <li>Testen</li> <li>Diagnostizieren</li> <li>Fördern/Fordern</li> </ul>          | 2024/2025            | 1                |  |
| Deutsch-3d                                                                                      | <ul> <li>Testen</li> <li>Diagnostizieren</li> <li>Fördern/Fordern</li> </ul>          | 2020/2021            | 5                |  |
| Deutsch-4                                                                                       | <ul> <li>Testen</li> <li>Diagnostizieren</li> <li>Fördern/Fordern</li> </ul>          | 2016/2017            | 1                |  |
| Verwaltung <ul> <li>Neue Deutsch-Klass</li> <li>Meine Deutsch-Klass</li> </ul> Meine Mathematik | se in der Zentralen Schülerverwaltu<br>ssen in der Zentralen Schülerverwa<br>-Klassen | ing anlegen<br>Itung |                  |  |
| Klasse 🔷                                                                                        | Vorgehen                                                                              | Schuljahr            | Schüler/-innen   |  |
| Nathe-3a                                                                                        | <ul> <li>Testen</li> <li>Diagnostizieren</li> <li>Fördern/Fordern</li> </ul>          | 2020/2021            | 5                |  |
| Nathe-3b                                                                                        | <ul> <li>Testen</li> <li>Diagnostizieren</li> <li>Fördern/Fordern</li> </ul>          | 2019/2020            | 1                |  |

### Lehrkraft-Zugang

- Übersichtlicher Aufbau
- Schneller Einstieg

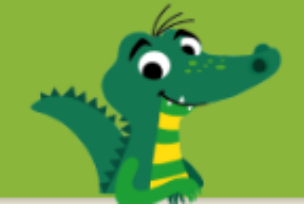

#### < Meine Klassen

| Übersicht     | Testen      | Diagnostizieren | Fördern/Fordern | Klasse verwalten      |                 |
|---------------|-------------|-----------------|-----------------|-----------------------|-----------------|
| ? Schüle      | erdaten     |                 |                 |                       |                 |
| Vorname 🔷     |             | Nachname        | Sta             | itus aktuellerTests 荣 | Vorlesefunktion |
| 🕨 Alpha       |             | Bet             | kei             | n Test freigeschaltet |                 |
|               |             |                 |                 |                       |                 |
| Kennwörter an | zeigen/ände | ərn             |                 | <                     |                 |
| 🔰 Zur Zentral | en Schüler  | verwaltung      |                 |                       |                 |

Die Verwaltung der Klassen und Schüler/-innen erfolgt über die **Zentrale Schülerverwaltung**: ein Benutzernamen und ein Kennwort für alle Online-Programme der Westermann Gruppe.

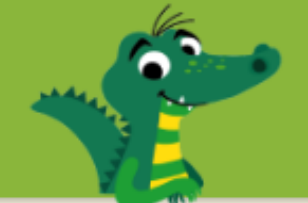

| Oboroioni                                                                          | Testen                                                       | Diagnostizieren                                                 | Fördern/Fordern                                                       | Klasse verwalten                      |                      |  |
|------------------------------------------------------------------------------------|--------------------------------------------------------------|-----------------------------------------------------------------|-----------------------------------------------------------------------|---------------------------------------|----------------------|--|
| <b>Hinweis:</b><br>In den Einstie<br>Klassenstufe<br>Die Einstiegs<br>Abschlusstes | egstests wer<br>abgefragt.<br>tests der jer<br>ts für die al | rden die Kompeten<br>weils folgenden Kla<br>stuelle Klassenstuf | izen aus der jeweils vo<br>assenstufe können als<br>e genutzt werden. | rangegangenen<br>o auch als           |                      |  |
| ▼ Voreingestellte Tests                                                            |                                                              |                                                                 |                                                                       |                                       |                      |  |
| 🔿 Tests fü                                                                         | r Klasse 2                                                   |                                                                 | 🔿 Tests für Klasse 3                                                  |                                       | Tests für Klasse 4   |  |
| Test                                                                               |                                                              |                                                                 | Getestet werden die<br>wichtigsten Kompeter                           | nzen für                              | Freigeschaltet fü    |  |
| ▶ Einsti                                                                           | egstest                                                      |                                                                 | 3. Schuljahr                                                          |                                       | 0 (1) Schüler/-i     |  |
| Zwisc                                                                              | hentest                                                      |                                                                 | 4. Schuljahr, 1 .Ho                                                   | ılbjahr                               | 0 (1) Schüler/-i     |  |
| Leser                                                                              | n und Vers                                                   | tehen                                                           | Lesen und Hören,                                                      | 4. Schuljahr                          | 0 (1) Schüler/-i     |  |
| Richti                                                                             | g schreibe                                                   | n A                                                             | Orthographische u<br>Rechtschreibstragi                               | nd morphematische<br>en, 4. Schuljahr | e 0 (1) Schüler/-i   |  |
| Richti                                                                             | g schreibe                                                   | n B                                                             | Wortübergreifende<br>Rechtschreibstrate                               | gien, 4. Schuljahr                    | 0 (1) Schüler/-i     |  |
| Sprac<br>unter                                                                     | che und Sp<br>suchen                                         | prachgebrauch                                                   | Grammatik, 4. Sch                                                     | uljahr                                | 0 (1) Schüler/-i     |  |
| Texte                                                                              | verfassen                                                    |                                                                 | Planen, Schreiben<br>Texten, 4. Schuljal                              | und Überarbeiten v<br>nr              | von 0 (1) Schüler/-i |  |
| Eit für                                                                            | r Klasse 5                                                   |                                                                 | 4. Schuljahr                                                          |                                       | 0 (1) Schüler/-      |  |

Klasse 3 - 4: Voreingestellte Tests dauern ca. 20 Minuten.

### Test auswählen

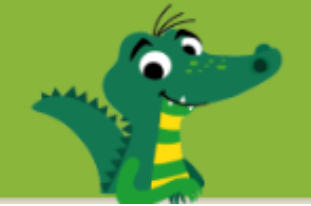

| Übersicht                                                                           | Testen                                                   | Diagnostizieren                                                    | Fördern/Fordern                                                   | Klasse verwalten            |                           | Tost fraischaltan                        |
|-------------------------------------------------------------------------------------|----------------------------------------------------------|--------------------------------------------------------------------|-------------------------------------------------------------------|-----------------------------|---------------------------|------------------------------------------|
| <b>Hinweis:</b><br>In den Einstie<br>Klassenstufe<br>Die Einstiegst<br>Abschlusstes | gstests we<br>abgefragt.<br>ests der je<br>ts für die al | rden die Kompetenz<br>weils folgenden Klas<br>ktuelle Klassenstufe | en aus der jeweils vo<br>ssenstufe können also<br>genutzt werden. | rangegangenen<br>9 auch als |                           | rest neischalten                         |
| Voreing                                                                             | estellte T                                               | ests                                                               |                                                                   |                             |                           |                                          |
| O Tests für                                                                         | Klasse 2                                                 | (                                                                  | ) Tests für Klasse 3                                              |                             | Tests für Klasse 4        |                                          |
| Test                                                                                |                                                          |                                                                    | Getestet werden die<br>wichtigsten Kompeten                       | zən für                     | Freigeschaltet für        |                                          |
| ▼ Einsti                                                                            | egstest                                                  |                                                                    | 3. Schuljahr                                                      |                             | 0 (1) Schüler/-innen      | an an an an an an an an an an an an an a |
| Donline-                                                                            | Vorschau a                                               | ansehen                                                            |                                                                   |                             |                           | Varaabau dar                             |
| Test freis                                                                          | schalten                                                 |                                                                    |                                                                   |                             |                           | vorschau der                             |
| Testzei                                                                             | traum eins                                               | chränken für die gar                                               | nze Klasse                                                        |                             |                           | Testaufgaben                             |
| Test-Optio                                                                          | nen für die                                              | ganze Klasse                                                       |                                                                   |                             |                           |                                          |
| 🖌 Schüle                                                                            | r/-innen we                                              | erden nach der Bear                                                | beitung <b>jeder</b> Aufgabe                                      | e aufgefordert, ihre L      | ösung zu überprüfen.      |                                          |
| Die Sc                                                                              | hüler/-inne                                              | n sollen die Aufgabe                                               | en in unterschiedliche                                            | Reihenfolge bearbe          | iten.                     |                                          |
| Nach Beer                                                                           | nden des Te                                              | ests automatisch im                                                | Zugang der Schülerir                                              | n/des Schülers freisc       | halten:                   |                                          |
| Hinweis: D                                                                          | ie Förderm<br>nappe                                      | appen werden sech                                                  | s Monate nach Erstell                                             | ung automatisch gel         | öscht.                    | l est freischalten für                   |
| Förder                                                                              | mappen-Lö                                                | sungen                                                             |                                                                   |                             |                           | die ganze Klasse                         |
| Schrift                                                                             | iches Teste                                              | ergebnis                                                           |                                                                   |                             |                           |                                          |
| Schüler/-                                                                           | in 븆                                                     | (                                                                  | Freischaltung 🔷                                                   | Sta                         | tus Schüler-Bearbeitung 🔷 | oder einzeine                            |
| Anna A                                                                              |                                                          | (                                                                  |                                                                   |                             |                           | Schuler/-innen                           |

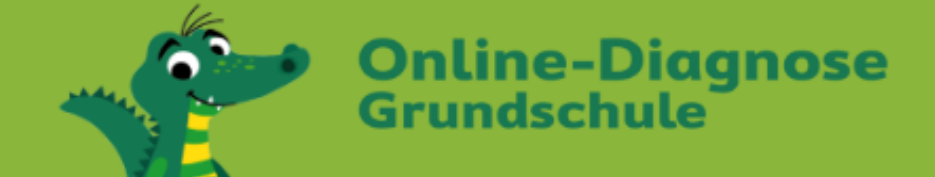

#### **Meine Tests**

Diese Tests sind für dich freigeschaltet. Klicke auf "Test starten" oder "Test fortsetzen".

### Schüler/-in-Zugang

### Testdauer

- Klasse 2: max. 15 min
- Klasse 3 und 4: max. 20 min

|    |                                                          |                   |                       | ×   |
|----|----------------------------------------------------------|-------------------|-----------------------|-----|
|    | Klicke unten auf den Pfeil und höre, was du machen solls | st.               |                       |     |
|    | ▶ 0:00 / 0:00 → • :                                      |                   |                       |     |
|    |                                                          |                   |                       |     |
|    |                                                          |                   |                       |     |
|    |                                                          |                   | Fertig Ueiβ ich nicht |     |
| Те | st unterbrechen ? Hilfe                                  | Aufgabe 21 von 34 | L350-3_1 Au           | ıdi |

Deutsch - Klasse 2 - Zwischentest

## Testaufgabe

- Aufgaben werden vorgelesen
- Eine Aufgabe pro Screen – kein Scrollen.
- Hilfe: Tipps zur Bedienung – nicht zum Lösen der Aufgabe.

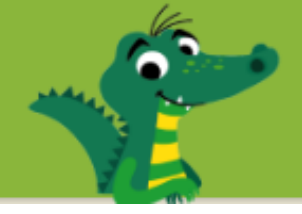

|     |                |                |            |                                    |        |     |                  | ×        |
|-----|----------------|----------------|------------|------------------------------------|--------|-----|------------------|----------|
|     |                | chtige Zahl in | die Lücke. |                                    |        |     |                  |          |
|     | 15 € + 4 € =   |                |            | Wie fandst du die let<br>Aufgaben? | izten  |     |                  |          |
|     |                |                | Leicht     | Mittel                             | Sch    | wer |                  |          |
|     |                |                |            |                                    |        |     |                  |          |
|     |                |                |            |                                    |        |     | 1 weip ich nicht |          |
| Tes | t unterbrechen | ? Hilfe        |            | Aufgabe 5                          | von 39 |     |                  | G030-2_1 |

Die Schüler/-innen werden nach ihrer Selbsteinschätzung gefragt.

Diese wird der Lehrkraft in der Diagnose angezeigt - sie fließt jedoch nicht in die Einstufung des Förderbedarfs ein.

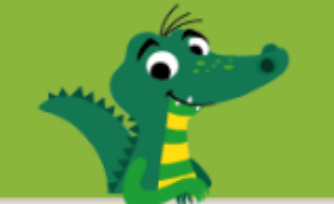

| Übersicht Testen      | Diagnostizieren    | Fördern/Fordern  | Klasse verwalten         |  |
|-----------------------|--------------------|------------------|--------------------------|--|
| ▼ Übersicht Förder-/F | Forderbedarf       |                  |                          |  |
| ? Auswertung anz      | eigen              |                  |                          |  |
| Alle Tests anzeigen   |                    |                  |                          |  |
| Klassendurchschnitt   |                    |                  | Förderbedarf - % richtig |  |
| Lesen und Verstehen:  |                    |                  | 92 %                     |  |
| Richtig schreiben:    |                    |                  | 100 %                    |  |
| Sprache untersuchen:  |                    |                  | 93 %                     |  |
|                       |                    |                  |                          |  |
| Anzahl der Schüler/   | -innen mit Förd    | lerbedarf        |                          |  |
| Lesen und Verstehen   |                    |                  |                          |  |
| hoher Förderbedo      | arf: 0 Schüler/-in | nen              |                          |  |
| leichter bis mittler  | rer Förderbedarf   | 1 Schüler/-in    |                          |  |
| geringer Förderbe     | edarf: 1 Schüler/- | -in              |                          |  |
|                       |                    |                  |                          |  |
| Richtig schreiben     |                    |                  |                          |  |
| hoher Förderbedo      | arf: 0 Schüler/-in | nen              |                          |  |
| leichter bis mittler  | rer Förderbedarf   | 0 Schüler/-innen |                          |  |
| geringer Förderbe     | edarf: 1 Schüler/- | -in              |                          |  |

Lehrkraft-Zugang Anzeige des Förder-/Forderbedarfs

- f
  ür die ganze
   Klasse
- für jede Schüler/-in im Vergleich zum Klassendurchschnitt

Die Ergebnisse können ausgedruckt werden, z. B. als Grundlage für Elterngespräche.

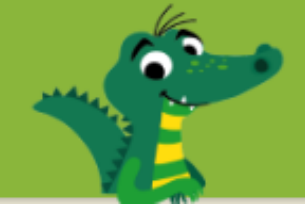

| Übersicht Testen Diag                          | gnostizieren Fördern/Fordern   | Klasse verwalten         |
|------------------------------------------------|--------------------------------|--------------------------|
| ▼ Übersicht Förder-/Ford                       | lerbedarf                      |                          |
| ? Auswertung anzeig                            | en                             |                          |
| ▼ Alle Tests anzeigen                          |                                |                          |
| Klassendurchschnitt                            |                                | Förderbedarf - % richtig |
| Lesen und Verstehen:                           |                                | 92 %                     |
| Richtig schreiben:                             |                                | 68 %                     |
| Sprache untersuchen:                           |                                | 93 %                     |
| Anzahl der Schüler/-inn<br>Lesen und Verstehen | ien mit Förderbedarf           |                          |
| hoher Förderbedarf: (                          | ) Schüler/-innen               |                          |
| leichter bis mittlerer F                       | Förderbedarf: 1 Schüler/-in    |                          |
| geringer Förderbedar                           | f: 1 Schüler/-in               |                          |
|                                                |                                |                          |
| Richtig schreiben                              |                                |                          |
| hoher Förderbedarf: 3                          | 3 Schüler/-innen               |                          |
| leichter bis mittlerer F                       | -örderbedarf: 3 Schüler/-innen |                          |
| geringer Förderbedar                           | f: 3 Schüler/-innen            |                          |

### Diagnose

### Getestete Kompetenzen:

- kein Förderbedarf
- leichter bis mittlerer Förderbedarf
- hoher Förderbedarf

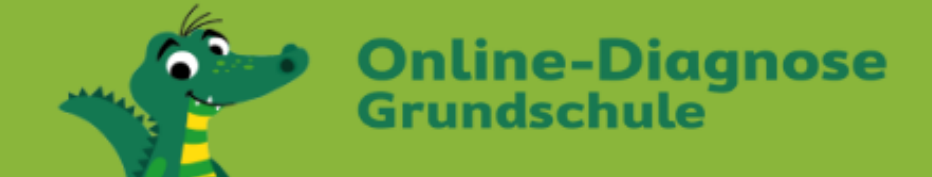

#### ODGS-Deutsch-2a

Klasse: 2a | Schuljahr: 2019/2020 | Fach: Deutsch

#### < Meine Klassen

| Übersicht Testen      | Diagnostizieren Fördern/Fordern       | Klasse verwalten           |               |
|-----------------------|---------------------------------------|----------------------------|---------------|
| ▼ Übersicht Förder    | r-/Forderbedarf                       |                            |               |
| ? Auswertung a        | ınzeigen                              |                            |               |
| ▼ Alle Tests anzeigen | 1                                     |                            |               |
| Klassendurchschnitt   |                                       | Förderbedarf - % richtig   |               |
| Lesen und Verstehen:  |                                       | 73 %                       |               |
| Richtig schreiben:    |                                       | 64 %                       |               |
| Sprache untersuchen:  |                                       | 50 %                       |               |
|                       |                                       |                            |               |
| Förder-/Forderbed     | darf                                  |                            |               |
| Lesen und Verstehen   |                                       |                            |               |
| hoher Förderbe        | edarf: 2 Schüler/-innen               |                            |               |
| leichter bis mitt     | tlerer Förderbedarf: 2 Schüler/-innen |                            |               |
| Schüler/-in 븆         | Kompetenz 🔷                           | Förderbedarf - % richtig 🔶 | Entwicklung 🔶 |
| 🔁 Sina S              | Längere Sätze lesen                   | < <mark>75 %</mark>        |               |
| D Tom T               | Gesprochene Sätze versteher           | 60 %                       |               |
|                       |                                       |                            |               |

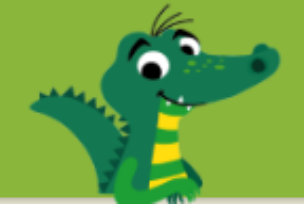

| • | Kompetenzauswertung               |                                           |                    |  |  |  |
|---|-----------------------------------|-------------------------------------------|--------------------|--|--|--|
| ? | ? Auswertung anzeigen             |                                           |                    |  |  |  |
| ▼ | Alle Tests anzeigen               |                                           |                    |  |  |  |
|   | Lesen und Verstehen               |                                           |                    |  |  |  |
|   | Aussagen mit Textstellen beleg    | gen (noch keine Ergebnisse vorhanden)     |                    |  |  |  |
|   | Einen Text in Abschnitte gliede   | rn (noch keine Ergebnisse vorhanden)      |                    |  |  |  |
|   | Gedichte lesen (noch keine Ergebn | isse vorhanden)                           |                    |  |  |  |
|   | Gesprochene Anweisungen ver       | rstehen (noch keine Ergebnisse vorhanden) |                    |  |  |  |
|   | Gesprochene Reime erkennen        | (noch keine Ergebnisse vorhanden)         |                    |  |  |  |
|   | ▼ Gesprochene Sätze verstehen     |                                           |                    |  |  |  |
|   | Schüler/-in 崇                     | Förderbedarf - % richtig 🔷                | Selbsteinschätzung |  |  |  |
|   | Dadru B                           | 20 %                                      | $\odot$            |  |  |  |
|   | D Tom T                           | 60 %                                      | $\odot$            |  |  |  |
|   | Klassendurchschnitt               | 70 %                                      | $\odot$            |  |  |  |
|   | Sina S                            | 100 %                                     | $\odot$            |  |  |  |
|   | D Zoe Z                           | 100 %                                     | $\odot$            |  |  |  |

### Auswertung nach Kompetenzen

Die Ergebnisse der Kinder und der Klassendurchschnitt werden in einer Rangliste angezeigt: vom höchsten zum geringsten Förderbedarf.

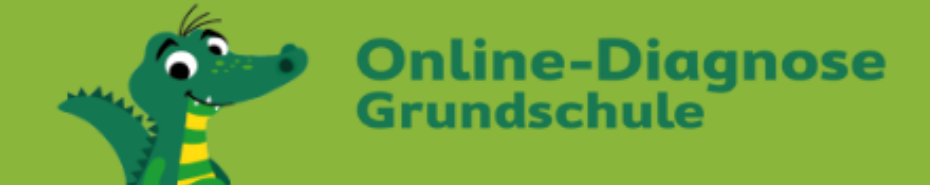

#### Sina S

Klasse: ODGS-Deutsch-2a | Schuljahr: 2019/2020 | Fach: Deutsch

#### ODGS-Deutsch-2a

| Tests D  | iagnose Fördermapp                  | e Schüler/-in verwalten                                                            |                         |                                                                                 |
|----------|-------------------------------------|------------------------------------------------------------------------------------|-------------------------|---------------------------------------------------------------------------------|
| Klasse 🔷 | Test<br>(Freischaltung am) 崇        | Gestestet werden die<br>wichtigsten Kompetenzen für                                | Status                  | Schriftl.<br>Testergebnis                                                       |
| 2        | Einstiegstest<br>(15.01.2020)       | 1. Schuljahr                                                                       | beendet<br>(15.01.2020) | <ul> <li>DOC öffnen</li> <li>Freischalten<br/>im Schüler-<br/>zugang</li> </ul> |
| 2        | Zwischentest<br>(15.01.2020)        | 2. Schuljahr - 1. Halbjahr                                                         | nicht<br>begonnen       |                                                                                 |
| 2        | Richtig schreiben A<br>(15.01.2020) | Lautgetreues Schreiben und Anwenden von<br>Rechtschreibregeln, 1. und 2. Schuljahr | beendet<br>(15.01.2020) | <ul> <li>DOC öffnen</li> <li>Freischalten<br/>im Schüler-<br/>zugang</li> </ul> |
| 2        | Sprache untersuchen<br>(15.01.2020) | Grammatik, 1. und 2. Schuljahr                                                     | nicht<br>begonnen       |                                                                                 |
| 3        | Einstiegstest<br>(11.10.2019)       | 1. Schuljahr                                                                       | beendet<br>(11.10.2019) | <ul> <li>DOC öffnen</li> <li>Freischalten<br/>im Schüler-<br/>zugang</li> </ul> |

### Schriftliche Testergebnisse:

Die Testergebnisse können für den Schülerzugang freigeschaltet werden.

Die Eltern können diese Testergebnisse dann einsehen.

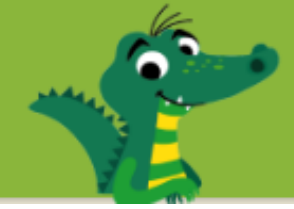

١

Gesprochene Wörter mit sp. st , sch erkennen

Wort-Bild-Marke: Iris Blanck

Wörter und Sätze richtig abschreiben

www.grundschuldiagnose.de

#### Für Eltern

Diese Testergebnisse liegen für Ihr Kin

Deutsch: Einstiegstest Klasse 2.pd Deutsch: Einstiegstest Klasse 2.pc Deutsch: Wörter lesen, Klasse 3 k Deutsch: S200-3 Klasse 3.pdf Deutsch: Einstiegstest Klasse 2.p Deutsch: S200-3 Klasse 3.pdf Deutsch: Texte verfassen Klasse Deutsch: Einstiegstest Klasse 2. Deutsch: Einstiegstest Klasse 2

| Testergebnis                                                              | Online-Diagnos<br>Grundschule<br>westermann                                                                                                    | e        |
|---------------------------------------------------------------------------|----------------------------------------------------------------------------------------------------|----------|
| Name:                                                                     | Sina s                                                                                                    |          |
| Klasse:                                                                   | ODGS David                                                                                                    |          |
| Test:                                                                     | Einstiggete i                                                                                                    |          |
| getestet<br>wurden:                                                       | Zwischen Selbstlauten, Mitlauten, Doppellauten und<br>unterscheiden<br>Nomen den richtigen Artikel zuordnen<br>Gesprochene Wörter mit sp. st., sch erkennen<br>Bildern Anlaute zuordnen<br>Wörter und Sätze richtig abschreiben<br>Gesprochene Sätze verstehen | Umlauten |
| Test-Datum:                                                               | vvorter in Silben zerlegen                                                                                                    |          |
| Test-Dauer:                                                               | 15.01.2020                                                                                                    |          |
|                                                                           | Minuten 4 Sekunden                                                                                                    |          |
| Sina hat in allen ge<br>Förderbedarf.<br>Bestes Ergebnis<br>Zwischen eine | etesteten Kompetenzbereichen im Durchschnitt ke                                                                                                    | inen     |
| unterscheiden                                                             | ten, Mitlauten, Doppellauten                                                                                                    | Richtia  |
| Nomen den richtiger                                                       | A Article                                                                                                    | 100 %    |
| Gesprochene Wörte                                                         | r Arukei zuordnen                                                                                                    |          |
| Bildern Anlaute zuor                                                      | mit <u>sp. st. sch</u> erkennen                                                                                                    | 100 %    |
| Wörter und Sätze rich                                                     | hien                                                                                                    | 100 %    |
| Gesprochene Sätze                                                         | lug abschreiben                                                                                                    | 100 %    |
| Wörter lesen                                                              | ersienen                                                                                                    | 100 %    |
| Wörter in Silben zerler                                                   |                                                                                                    | 100 %    |
| 2eneg                                                                     | len                                                                                                    | 100 %    |
| raleich mit i                                                             |                                                                                                    | 100 %    |
| erbessert                                                                 | n Ergebnis dieses Tests                                                                                                    |          |

### Schriftliche Testergebnisse

Im Schülerzugang können die Ergebnisse nach einer Kontrollabfrage von den Eltern aufgerufen werden.

Gleich

Verschlechtert

© Westermann Gruppe

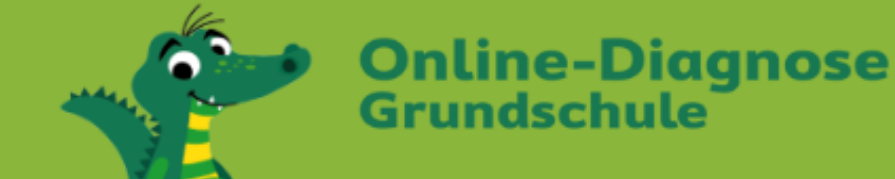

# Das Programm im Überblick

Online-Diagnose Grundschule

# ✓ Die Arbeitsblätter zum Fördern und Fordern

• Ihre Vorteile

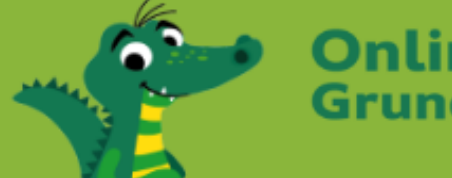

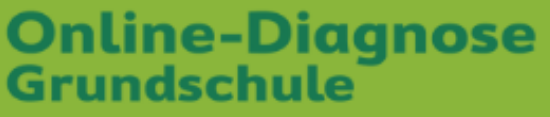

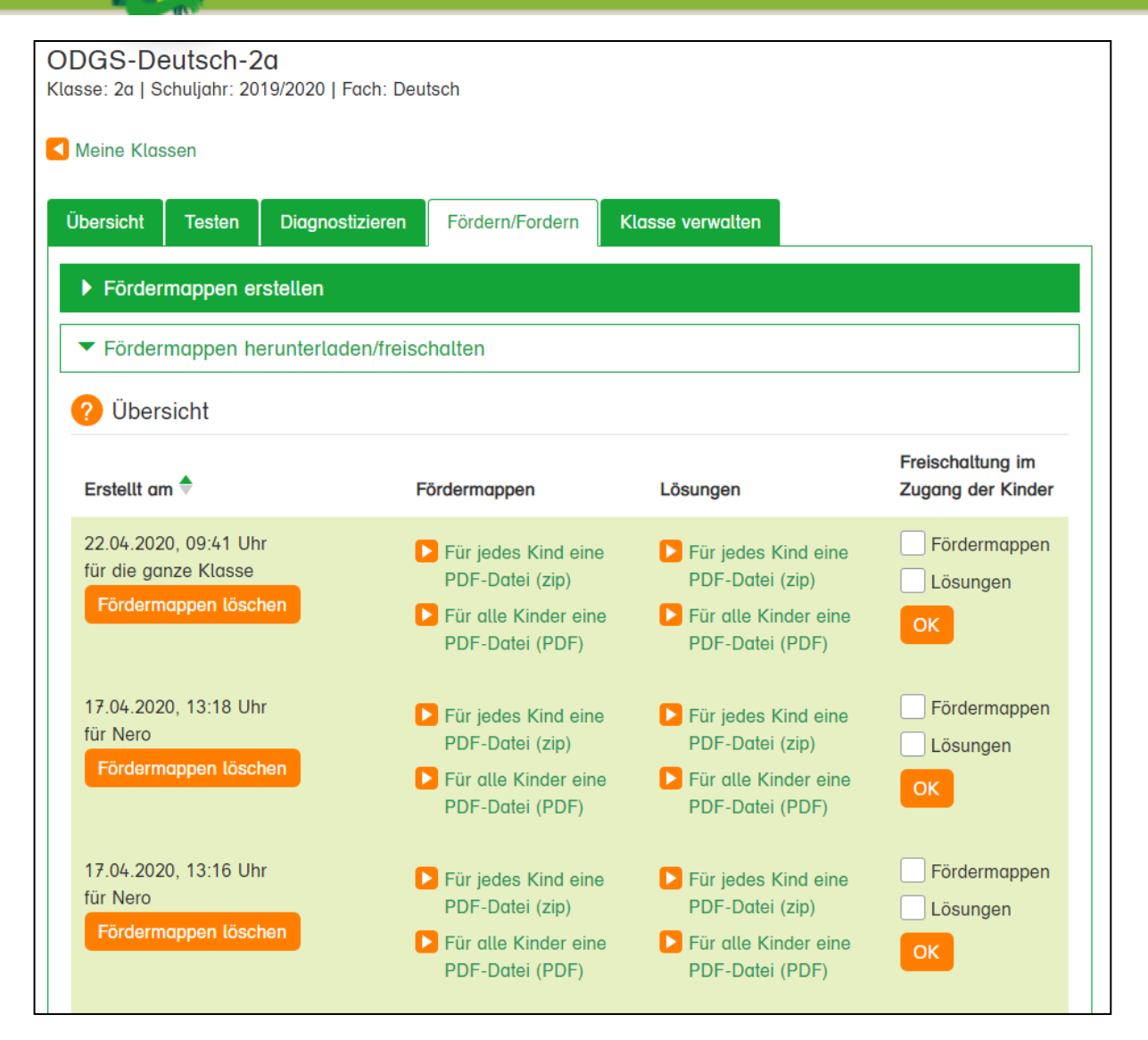

### Fördern und Fordern

- Archiv mit allen Arbeitsblättern zum Herunterladen
- Zum Testergebnis passende Fördermappen herunterladen und
- f
  ür den Sch
  ülerzugang freischalten

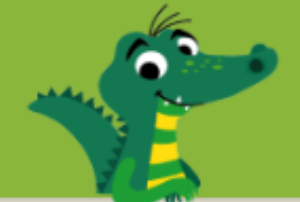

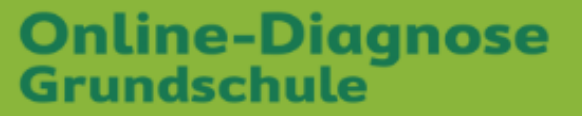

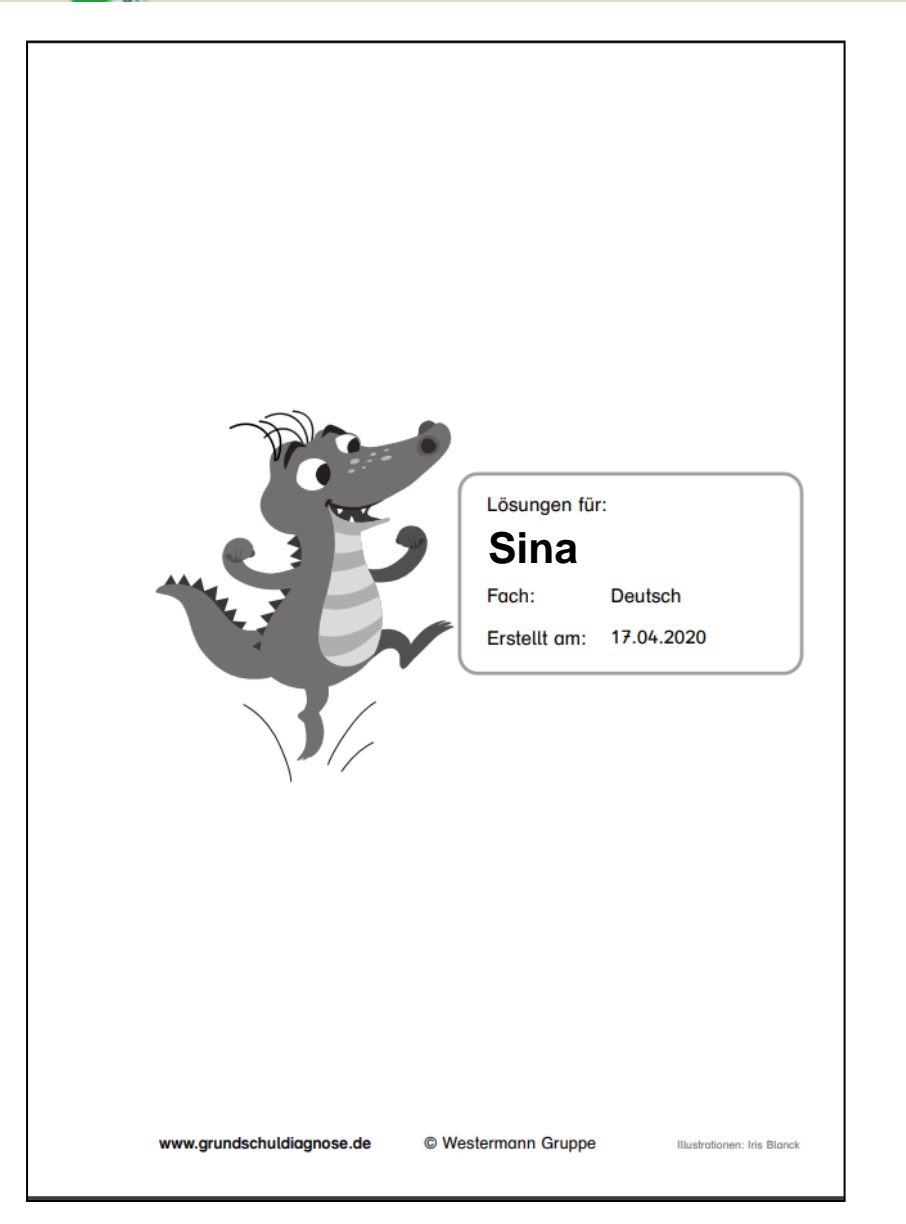

### Arbeitsblätter

Förder-/Fordermappen

- werden automatisch zusammengestellt
- basieren auf den Testergebnissen eines Kindes
- sind zum sparsamen Druck in schwarz-weiß

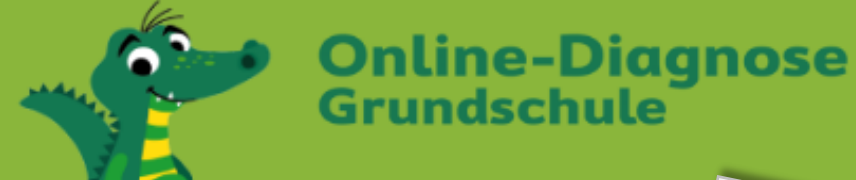

|                                                            |          | Nan | ne:                                                                                                    |                                                                                                    | Datum D                          | eutsch     |  |
|------------------------------------------------------------|----------|-----|----------------------------------------------------------------------------------------------------|----------------------------------------------------------------------------------------------------|----------------------------------|------------|--|
| anck: Illustrationen: Susanne Bochem,<br>ak, Silke Schwarz |          | Mit | laute nach kurzem und<br>Markiere immer den lang ge<br>Strich und den kurz gesp<br>Prüfe, ob der erste Sel<br>Sagst du So | ch kurzem und langem Selbstlau<br>nmer den lang gesprochenen Selbstlaut<br>und den kurz gesprochenen Selbstlaut mit einem Formation<br>e, ob der erste Selbstlaut lang () oder kurz (•) klingt.<br>Sagst du Soooota oder Soffffa ? |                                  |            |  |
| Logo: Iris B<br>Angelika Ci                                |          |     | Sofa Suppe                                                                                                    | Hase                                                                                                    | Tafel                            | Heft       |  |
| 0                                                          |          |     | Spinne Oma                                                                                                    | Mutter                                                                                                    | Schule                           | Ball       |  |
| © Westermann Gruppe                                        |          |     | in jedem Wort nach.<br>Wie viele Mitlaute stehen no<br>Wie viele Mitlaute stehen no                                       | ach einem lange<br>ach einem kurze                                                                                                    | en Selbstlaut?<br>en Selbstlaut? |            |  |
|                                                            |          | 3   | Trage die Wörter richtig in d                                                                                             | lie Tabelle ein.                                                                                                    |                                  |            |  |
| onsonanten nach kurzem und langem Vokal                    | 1<br>U   |     | Langer Selbstlaut – ein Mi                                                                                                | tlaut Kurzer                                                                                                    | Selbstlaut – zwe                 | i Mitlaute |  |
| R090-2 A   K                                               | Klasse 2 |     | Online-Diagnose<br>Grundschule<br>westermann                                                                              | Diese Aufgaben                                                                                                    | fand ich: 😳                      | •          |  |

# Arbeitsblätter

Förder-/Fordermappen

- in Klasse 2 max. 10 Arbeitsblätter
- in Klassen 3 und 4 max. 20 Arbeitsblätter

| usame Bochem               | Nan<br>Kö | rper<br>Welche | Form haben die Ge                        | genstände? Or | dne zu.       | Klasse 3<br>leicht |
|----------------------------|-----------|----------------|------------------------------------------|---------------|---------------|--------------------|
| onen: S                    |           | Würfel         | <u>5,</u>                                | =             | Zylinder _    |                    |
| (ustra                     |           | Quader         |                                          | -             | Pyramide _    |                    |
| landk;                     |           | Kugel          |                                          | -)            | Kegel _       |                    |
| Logo: Mis E                |           | 1              |                                          |               | ل             | 3                  |
| nn Gruppe                  |           | F              | $\overline{\otimes}7$                    |               |               | 6                  |
| © Westerma                 |           | 4              | V                                        | 5             |               | (7)                |
|                            |           | (              | 8                                        |               | 9             | ®                  |
| per erkennen und benennen. |           | 1              |                                          |               |               |                    |
| R060-3 A   Korp            |           | Gi             | nline-Diagnose<br>rundschule<br>stermann | Dies          | e Aufgaben fo | and ich: 🤨 😇 😟     |

### Mathematik Klasse 3 Arbeitsblätter

- Zu jeder Kompetenz gibt es Arbeitsblätter zum Fördern in verschiedenen Schwierigkeitsgraden
- Krönchen-Arbeitsblätter zum Fordern für leistungsstärkere Kinder

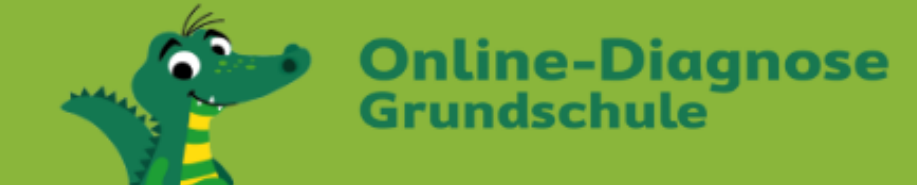

# Arbeitsblätter

- mit abwechslungsreichen Aufgabenformen oft auch spielerisch
- mit Kennzeichnung des Schwierigkeitsgrads am linken Rand:
  - ein Krokodilfuß
  - zwei Krokodilfüße
  - drei Krokodilfüße
  - Krönchen

- = sehr leicht
- = leicht
- = mittel
- = schwer (Forderaufgaben)

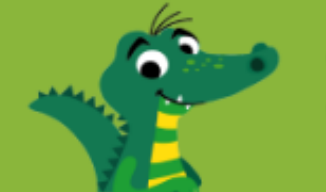

| T tur | Datum TIGSSE 4                                                                     |
|-------|------------------------------------------------------------------------------------|
| Lä    | ngere Sätze lesen                                                                  |
| 1     | Es gehören immer drei Teile zusammen. Verbinde sie miteinander.                    |
|       | Die heutige Wettervorhersage kann man bald lesen                                   |
|       | Sichtweite von unter 50 Metern an.                                                 |
|       | Um 17:15 Uhr beginnt kündigt Nebel mit einer                                       |
|       |                                                                                    |
|       | im Fernsehprogramm                                                                 |
|       | wie ein Weltmeister.                                                               |
|       | ein spannendes Wissensquiz für Kinder.                                             |
|       |                                                                                    |
| 2     | Welcher Satz ist richtig? Kreuze an. Kreise in den falschen Sätzen die Fehler ein. |
|       | In der Zeitung steht heute ein Artikel über unser Basketballturnier.               |
|       | In der Zeitung steht heute ein Artikeln über unser Basketballturnier.              |
|       | Beim diesjährigen Mathematikwettbewerb hat unsere Klasse gewonnen.                 |
|       | Beim diesjährigen Mathematikbettbewerb hat unsere Klasse gewonnen.                 |
|       | Die ersten Olympischen Spiele fanden im alten Greichenland statt.                  |
|       | Die ersten Olympischen Spiele fanden im alten Griechenland statt.                  |
|       | Das arößte Landsounatier der Welt ist der afrikanische Elefant                     |
|       | Das größte Landsäugevier der Welt ist der drikknische Elefant.                     |
|       |                                                                                    |
|       |                                                                                    |
|       |                                                                                    |

|                                                           |         | Nan | ne:    | Lösungsblatt zur<br>einfachen Sou                                             |       |
|-----------------------------------------------------------|---------|-----|--------|-------------------------------------------------------------------------------|-------|
| ,mer                                                      |         | Lä  | ngere  | e Sätze lesen                                                                 | trau  |
| same Boch                                                 |         | 1   | Es gel | ehören immer drei Teile zusammen. Verbinde sie miteinander.                   | rolle |
| ionen: Sus                                                |         |     | Die h  | heutige Wettervorhersage kann man bald lesen                                  |       |
| Logo: Iris Blanck; Illustrati<br>Angelika Citak, Sike Sch |         |     | [      | Um 17:15 Uhr beginnt<br>Nach einem täglichen Lesetraining                     |       |
| 0                                                         |         |     | im     | m Fernsehprogramm                                                             |       |
| 0                                                         |         |     | ein s  | spannendes Wissensquiz für Kinder.                                            |       |
| n Gruppe                                                  |         | 2   | Wolch  | aber Satz ist zishtia? Krauza an Kraisa in dan falsahan Sätzan dia Eablar ain |       |
| Vestermar                                                 |         | 2   |        | In der Zeitung steht heute ein Artikel über unser Basketballturnier.          |       |
| 0                                                         |         |     |        | In der Zeitung steht heute ein Artikelf) über unser Basketballturnier.        |       |
| 0                                                         |         |     | E      | Beim diesjährigen Mathematikwettbewerb hat unsere Klasse gewonnen.            |       |
| 0                                                         |         |     | B      | Beim diesjährigen Mathematikeettbewerb hat unsere Klasse gewonnen.            |       |
|                                                           |         |     |        | Die ersten Olympischen Spiele fanden im alten Gi@chenland statt.              |       |
|                                                           |         |     |        | Die ersten Olympischen Spiele fanden im alten Griechenland statt.             |       |
|                                                           |         |     |        | Das größte Landsäugetier der Welt ist der afrikanische Elefant.               |       |
| lesen                                                     |         |     |        | Das größte Landsäuge) er der Welt ist der afrikanische Elefant.               |       |
| 4 A   Längere Sätze                                       | IJ<br>z | -   |        | Online-Diagnose<br>Grundschule Diese Aufgehen fand ich:                       |       |
| L210                                                      | Klasi   |     | 5      | westermann Diese Augusten funktion.                                           |       |
|                                                           |         |     |        |                                                                               | 1     |

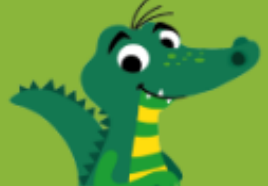

| Kurze Texte lesen                                                     | reicht                                        | Aufgepasst – der kleine                                                                      |
|-----------------------------------------------------------------------|-----------------------------------------------|----------------------------------------------------------------------------------------------|
| In jedem Text ist ein Wort zu viel.           Zum Geburtstag habe ich | Streiche es durch. Gestern war ich mit meinem | 1 Bilde Wortpaare, indem du immer<br>den ersten Buchstaben veränderst.<br>Rind → Rand → Torr |
| ein Kaninchen bekommen.                                               | Opa im Kino. Wir haben                        | Tasse Kasse - Masse Hose                                                                     |
| Daruber bin ich sehr<br>alücklich. Mein Kaninchen                     | einen schonen Tierfilm<br>gesehen.            |                                                                                              |
| heißt Schnuffel. Es hat                                               | Im Kino durfte ich in Popcorn                 |                                                                                              |
| schwarzes Fell und mein                                               | essen und Cola trinken.                       | និទី Hand Topf                                                                               |
| einen weißen Schwanz.                                                 | Das war ein toller Tag.                       |                                                                                              |
|                                                                       |                                               |                                                                                              |
| 2 Lies jeden Text. Decke ihn ab. Kre                                  | euze die richtigen Sätze an.                  |                                                                                              |
|                                                                       | Der leel ernöhrt eich von                     | 2 Verändere die Buchstaben in der Mitte und bilde Wortpaare.                                 |
| können nicht fliegen. Zu ihrer                                        | Schnecken und Würmern.                        | Bei welchen Wörtern findest du mehr als ein Wort?                                            |
| Nahrung gehören Fische und                                            | Er schläft am Tag und frisst                  | Nagel Nabel – Nadel Wand                                                                     |
| Krebse. Haie und Seelöwen                                             | nachts. Wenn er angegriffen                   |                                                                                              |
| sind Feinde von Pinguinen.                                            | wird, rollt er sich zusammen.                 | Rast Buch                                                                                    |
|                                                                       |                                               | Bluse                                                                                        |
| Pinguine sind Vögel.                                                  | Der Igel frisst Schnecken.                    |                                                                                              |
| Sie können fliegen                                                    | Er schläft nachts                             |                                                                                              |
| Sie konnen niegen.                                                    |                                               | 3 Finde eigene Wortpaare.                                                                    |
| Sie fressen Fische                                                    | Wenn er angegriffen wird,                     |                                                                                              |
| und Krebse.                                                           | rollt er sich zusammen.                       |                                                                                              |
| Ibr Faind ist dar Fishär                                              | Ex friend am Tag                              |                                                                                              |
|                                                                       | Er insst din fdg.                             | 5                                                                                            |
|                                                                       |                                               |                                                                                              |

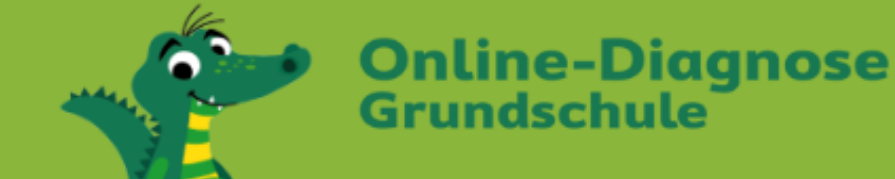

# Das Programm im Überblick

- Online-Diagnose Grundschule
- Die Arbeitsblätter zum Fördern und Fordern

# ✓ Ihre Vorteile

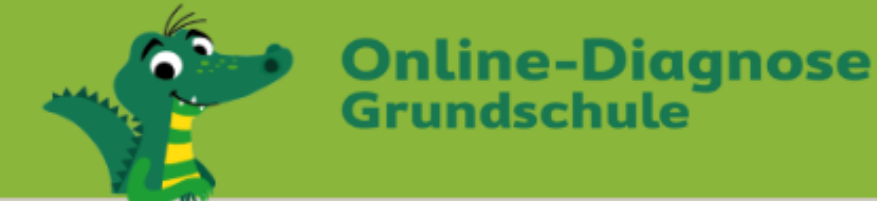

# Online-Diagnose Grundschule bietet Ihnen

- eine schnelle Ermittlung des Leistungsstandes Ihrer Schüler/-innen
- ✓ eine übersichtliche Diagnose
- ✓ eine Vielzahl an differenzierten Arbeitsblättern
- ✓ individuelle Förderung/Forderung Ihrer Schüler/-innen
- ✓ Überprüfung der Förder-/Fordererfolge

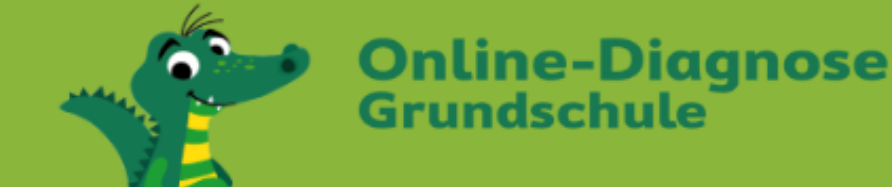

- Berücksichtigung des Kompetenzbereichs "Texte verfassen"
- ✓ Individuelle Nachtests mit Online-Vorschau
- ✓ Noch mehr differenzierte Arbeitsblätter
- Förder-/Fordermappen können von der Lehrkraft ergänzt werden
- ✓ Förder-/Fordermappe im Elternbereich des Schülerzugangs zum Ausdrucken freischaltbar
- Übersicht über Leistungsstand des Kindes im Elternbereich des Schülerzugangs freischaltbar

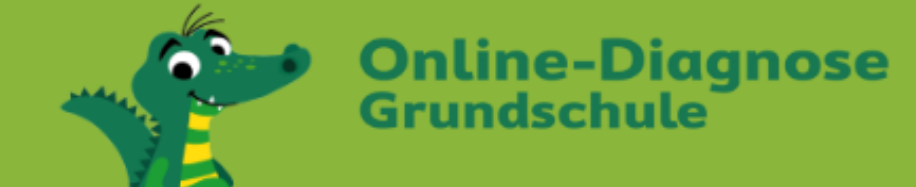

- Vorlesefunktion an-/abschaltbar mit Auswertung, wie häufig diese Funktion genutzt wird
- ✓ Geschwindigkeitsmatrix
- ✓ Auch auf Tablets nutzbar

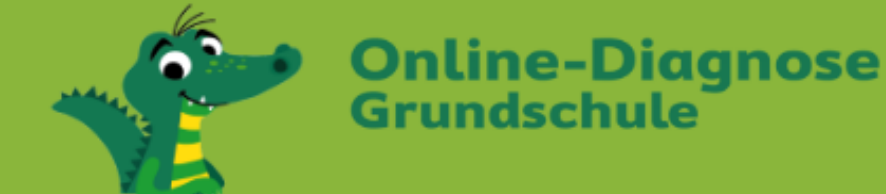

# Kostenloser Testzugang

- ✓ einfach unter <u>www.grundschuldiagnose.de</u> einrichten
- ✓ für Deutsch, Mathematik
- ✓ für Klasse 2, 3, 4
- ✓ kostenlos für 2 Wochen
- ✓ für bis zu 5 Schüler/-innen
- ✓ endet automatisch

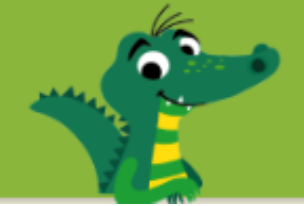

# www.grundschuldiagnose.de:

#### **Online-Tests**

- > Kostenlos testen
- für Deutsch und Mathematik
- 🗸 für Klasse 2 bis 4
- lehrwerksunabhängig
- Prospekt (PDF, 3,1 MB)

#### Übersichtliche Diagnose

- 🗸 für die gesamte Klasse
- f
  ür einzelne Sch
  üler/-innen im Klassenvergleich
- f
  ür die wichtigsten Kompetenzen, die in den Bildungsstandards gefordert werden
- Einführung (PDF, 1,9 MB)
- Nutzerhandbuch (PDF, 442 KB)

#### Passgenaue Förderung

- mit mehr als 2.000
   kompetenzorientierten
   Arbeitsblättern in vier
   Differenzierungsstufen zum
   Fördern und Fordern
- zeitnah zur Behandlung der Kompetenzen und Strategien im Unterricht
- 🔰 Tipps zum Einsatz